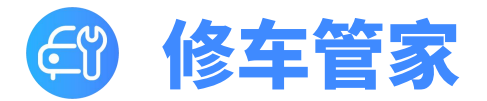

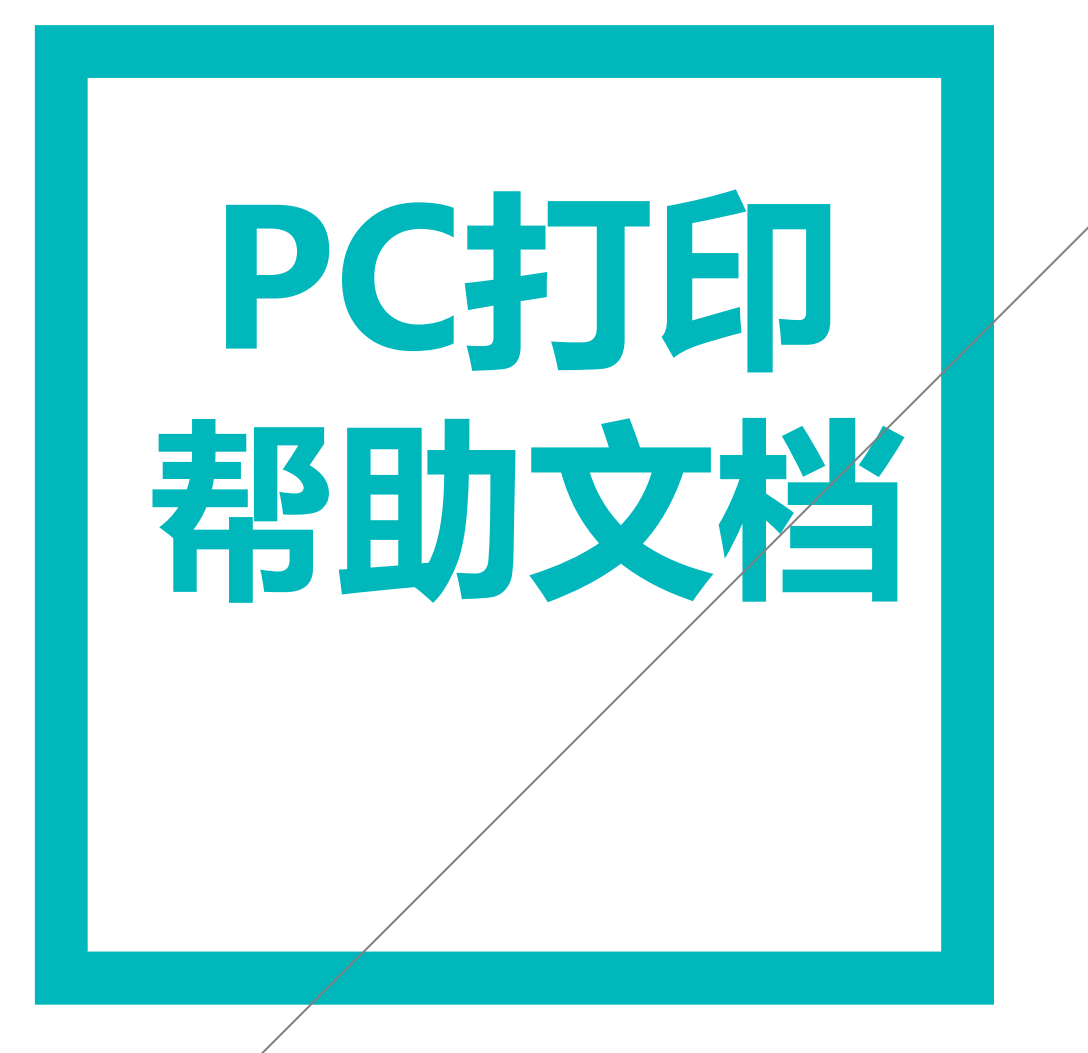

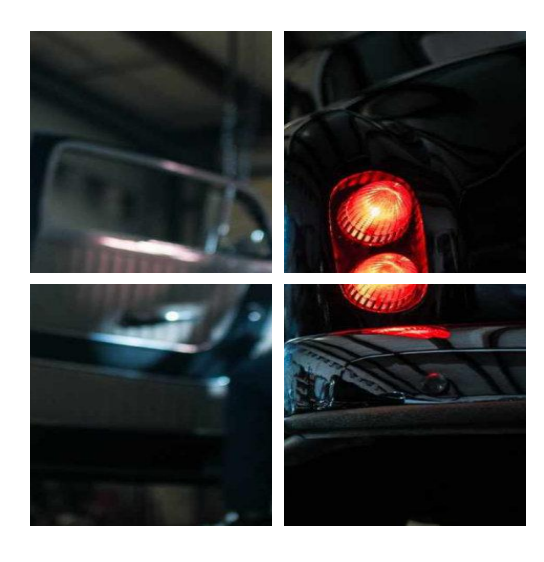

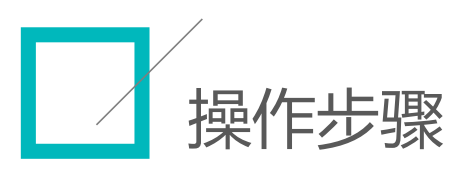

## 01. 下载程序

在修车管家官网可下载程序包,解压后无需安装可直接运行,建议放在C盘或D盘根目录,如d:\AmcsPrintServer目录下。

下载链接为: http://www.car020.com/index/download.html

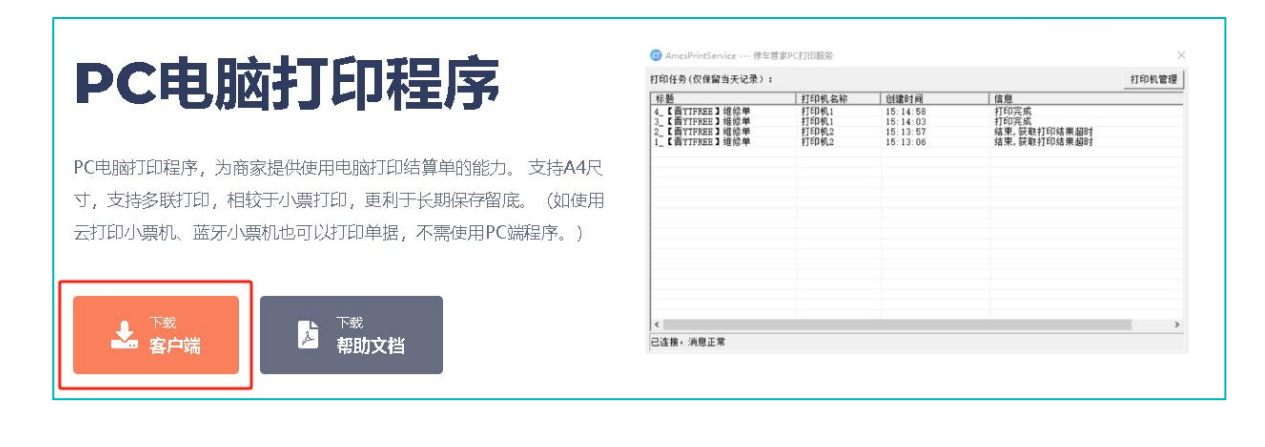

## 02. 配置PC打印代理

第一次运行前,先安装微软运行库补丁VC\_redist\_2015-2022.x86.exe并按提示重启电脑。 然后双击运行AmcsPrintService.exe文件,未绑定的程序会弹出二维码,如右图所示。使用 微信小程序"修车管家商家版",根据界面提示进行扫码绑定。

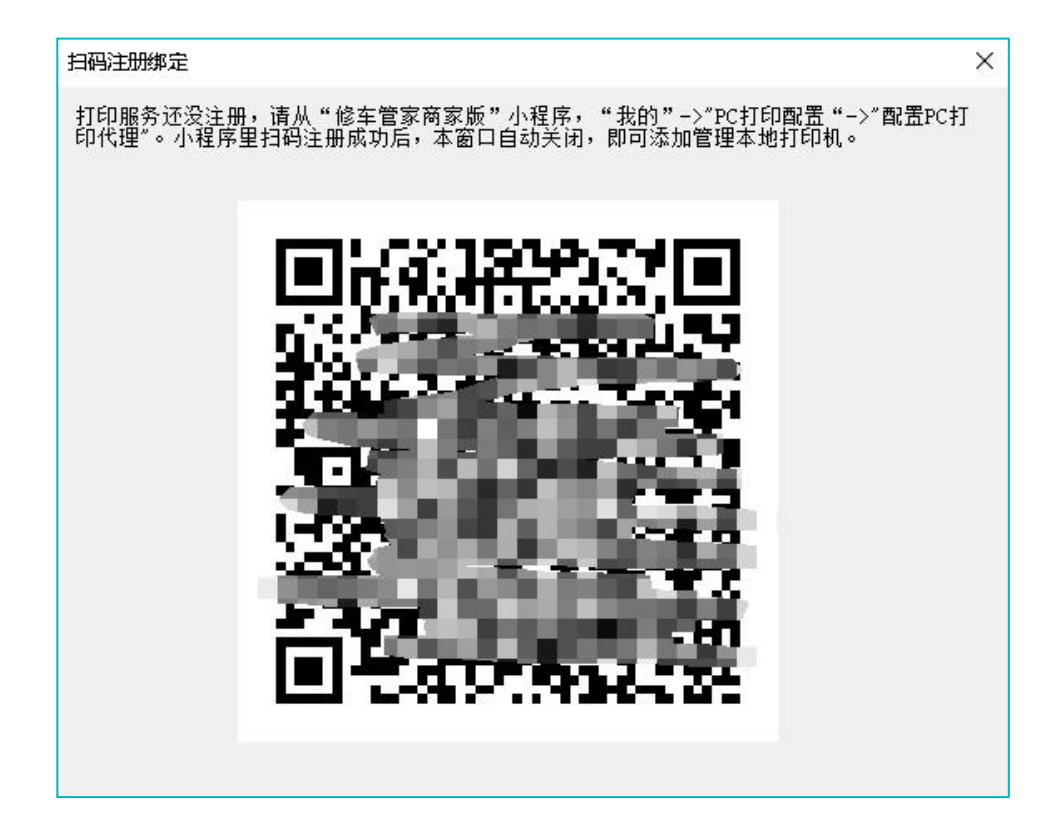

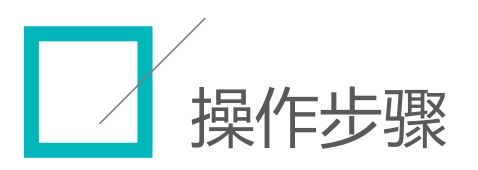

## 03. 添加打印机

点击右上角"打印机管理"按钮,添加打印机。在添加前先确保电脑已配置与打印机的连接。 打印机添加成功后,在微信小程序"修车管家商家版"-"我的"-"打印管理"里,可以看到打印机, 并在打印工单时,可以选择打印机。

| 打印任务(仅保留      | 当天记录):                    |                                                                      |                                                         |   |   | 打印机管理 |
|---------------|---------------------------|----------------------------------------------------------------------|---------------------------------------------------------|---|---|-------|
| <u>标题</u>     | 4700机营理<br><b>名称</b><br>< | intan 6-20<br>添加打印机<br>送择打印机:<br>[即 LaserJet Pr<br>名称(小程序中显<br>打印机1] | Gatabat ja<br>:ofessional M1213nf MFP<br>示,16个字内)<br>添加 | × | × |       |
| <<br>已连接,消息正常 | ž                         |                                                                      |                                                         |   |   | >     |

## 04. 注意事项和常见问题

1、若直接运行程序时提示0xc000007b异常,先安装微软运行库补丁VC\_redist\_2015-

2022.x86.exe, 再重新运行程序。

2、exe运行文件尽量不要改名,改名后运行程序,需要重新执行第2步"配置PC打印代理"。

3、程序运行后,会自动设置为开机启动。如果存在多个程序,开机启动的是最后一次运行的程序。

4、关闭窗口,程序收到任务栏托盘,鼠标右键可显示主窗体或退出程序,如下图所示。

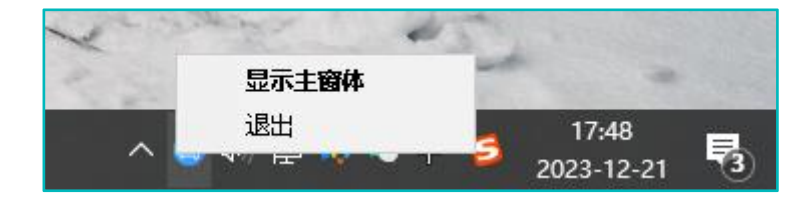